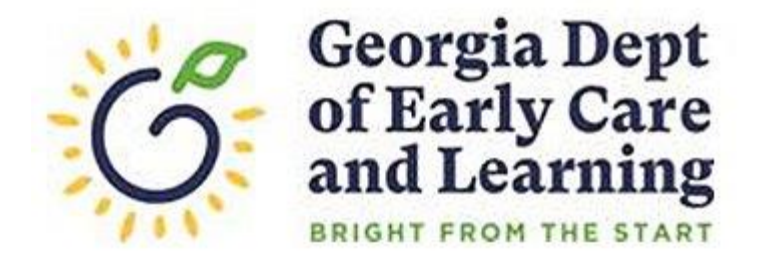

## Entering/Updating Your Site Email in PANDA

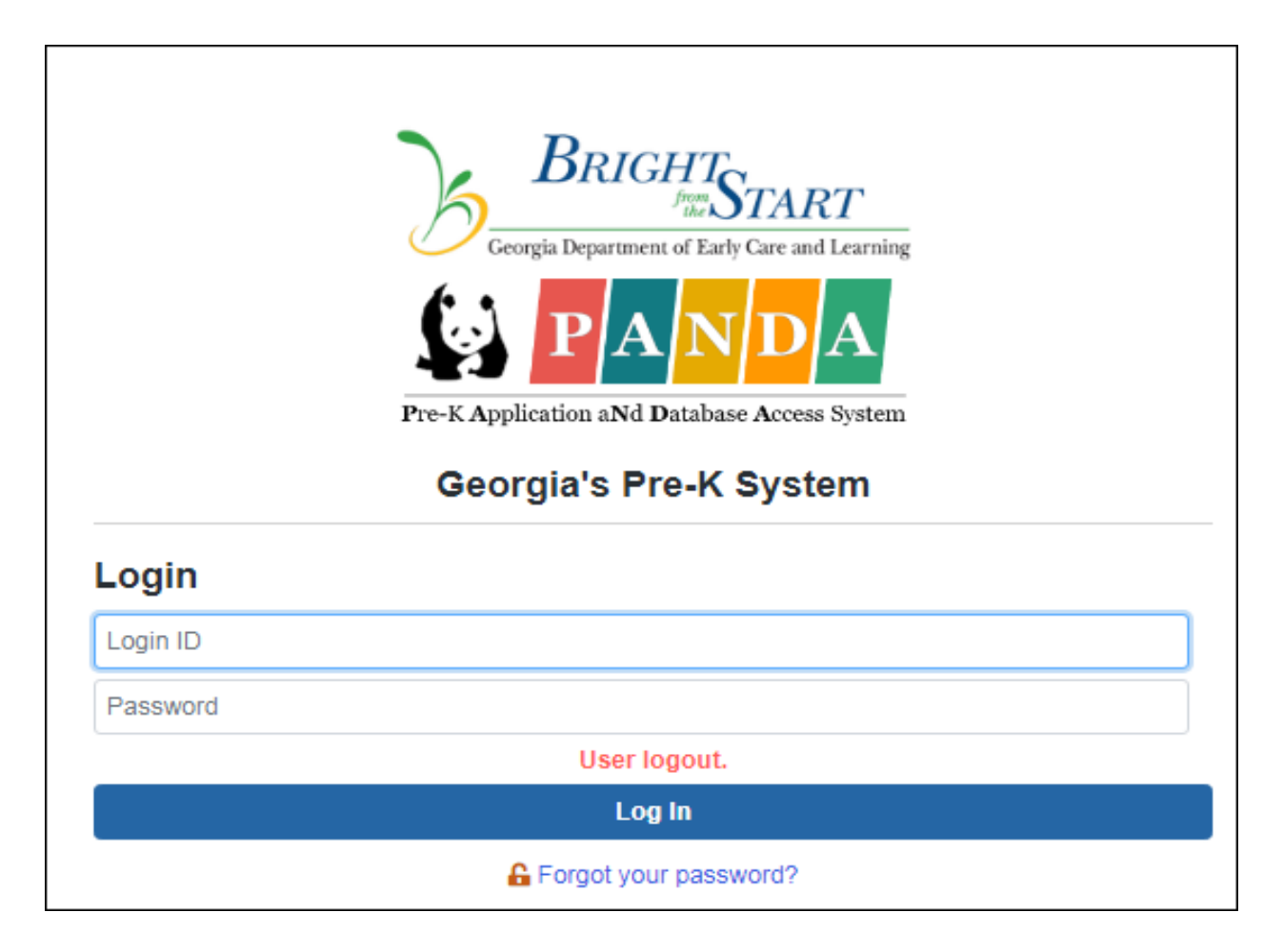

To get started, open your web browser and go to the PANDA website at <a href="http://www.decal.ga.gov/panda">http://www.decal.ga.gov/panda</a>.

Revised 12/11/2020

|              | RT<br>ILearning |                                                                                                    | Today                                                     | / is: 10/24                                | 4/2018                                           | <b>?</b> H     | lelp                                 | Welcon                           | ne, Test 👻 |
|--------------|-----------------|----------------------------------------------------------------------------------------------------|-----------------------------------------------------------|--------------------------------------------|--------------------------------------------------|----------------|--------------------------------------|----------------------------------|------------|
| System Admin | >               | Dashboard                                                                                                    |                                                           |                                            |                                                  |                |                                      |                                  |            |
| Pre-K        |                 | Home                                                                                                    |                                                           |                                            |                                                  |                |                                      |                                  |            |
| RK-STP       | >               | Welcome to PANDA                                                                                                    |                                                           |                                            |                                                  |                |                                      |                                  |            |
| RPK-STP      |                 |                                                                                                    |                                                           |                                            |                                                  |                |                                      |                                  |            |
| QRSG         |                 | Congratulations, you have successfully logged into PANDA, DECAL's Pre-K Application aNd Database Access System.<br>You are now ready to enter required data. On the left of this screen is a menu. Menu items determine what information r<br>displayed is based on your role within your organization. More menu items will appear as DECAL adds more functionalit<br>Choose a menu item by using the left button of your mouse to click on the item. For example, to enter your application fe<br>enter a roster, click on "view/Edit Roster".<br>If you need assistance, detailed manuals are available for download on the PANDA Resources screen. You may also e-<br>Emails to PANDA Support will be answered during normal business hours. | nay be enter<br>y to the PA<br>or the next<br>mail your q | red or reviend<br>NDA system<br>program ye | ewed. Th<br>n.<br>ar, click o<br>panda.so<br>Oct | tober 20       | r of me<br>Applica<br>decal.ga<br>18 | nu items<br>ation"; to<br>a.gov. | ×<br>>     |
|              |                 | your organization need access to PANDA, each person should have their own unique user ID with the appropriate<br>role assigned. For information on creating user IDs and assigning roles, click here to access the PANDA Resouces<br>screen, then select "PANDA Provider User Management" from the document list.                                                                                                    | 3<br>3                                                    | n Mon<br>1<br>8                            | 2<br>9                                           | Wed<br>3<br>10 | 4<br>11                              | Fn 5                             | 6<br>13    |
|              |                 | PANDA Resources                                                                                                    |                                                           |                                            | 16                                               | 47             | 40                                   | 10                               | 20         |
|              |                 | Click here to download the PANDA Handbook, Frequently Asked Questions and other PANDA documentation.                                                                                                    | 2                                                         | 22                                         | 23                                               | <u>24</u>      | 18<br>25                             | 19<br>26                         | 20         |
|              |                 | Roster Due                                                                                                    | 2                                                         | 29                                         | 30                                               | 31             | 1                                    | 2                                | 3          |
|              |                 | Roster 2 is due November 12.                                                                                                    | 4                                                         | 5                                          | 6                                                | 7              | 8                                    | 9                                | 10         |

Next, log into PANDA. The PANDA Welcome Screen displays.

| Pre-K                      | ~ |
|----------------------------|---|
| Enter Application          |   |
| Aff. Lawful Presence Pre-K |   |
| Edit Company Profile       |   |
| Rosters                    | > |
| Waiting List               | > |
| Payments                   | > |
| Recon Form                 |   |
| CLASS Observation          |   |
| View/Edit Calendar         |   |

In the left-hand menu, click the **Edit Company Profile** menu item.

**Note:** You must be the Pre-K Project Director, or have the Provider Management role assigned to your PANDA user ID, for the **Edit Company Profile** menu option to be available. Contact your Pre-K Project Director if you need access to this menu item.

| Basic Information                   |              |              |        |  |              |     | Edit    | Grant Agreement Det | ails TI | N Assurances | Bank | Site List |
|-------------------------------------|--------------|--------------|--------|--|--------------|-----|---------|---------------------|---------|--------------|------|-----------|
| Home > Pre-K > Edit Company Profile |              |              |        |  |              |     | _       | A                   |         |              |      |           |
|                                     |              |              |        |  |              |     |         |                     |         |              | Next |           |
| * indicates a req                   | uired field. |              |        |  |              |     |         |                     |         |              |      |           |
| Program Na                          | me           |              |        |  |              |     |         |                     |         |              |      |           |
| Program Legal N                     | ame:*        | Example Pre- | , Inc. |  |              |     |         |                     |         |              |      |           |
| Doing Business /<br>Name: *         | As           | Example Pre- |        |  |              |     |         |                     |         |              |      |           |
| Project Dire                        | ctor         |              |        |  |              |     |         |                     |         |              |      |           |
| Last Name:*                         | Provider     |              |        |  | Phone #:*    | (4) | 04) 656 | -5957               |         |              |      |           |
| First Name:*                        | Test         |              |        |  | Extension #: |     |         |                     |         |              |      |           |
| Middle Name:                        |              |              |        |  | Fax #:       | (4) | 04) 656 | -5958               |         |              |      |           |
| Business Ac                         | ddress       |              |        |  |              |     |         |                     |         |              |      |           |
| Address: *                          | 10 Park P    | Place        |        |  | State:       | G   | eorgia  | v                   |         |              |      |           |
| City:*                              | Atlanta      |              |        |  | Zip Code: *  | 30  | 303     |                     |         |              |      |           |
| Mailing Add                         | 1955         |              |        |  |              |     |         |                     |         |              |      |           |

The **Edit Company Profile** screen displays. This is the screen where you update your company-level information. (Click **Edit** if you need to update this screen.) Since you want to update your site-level information instead, click the **Site List** button at the top of the screen.

| Site List View Provider Detail                  |                                                                |                                                          |                                                     |                               |               |                                                  |  |  |  |  |
|-------------------------------------------------|----------------------------------------------------------------|----------------------------------------------------------|-----------------------------------------------------|-------------------------------|---------------|--------------------------------------------------|--|--|--|--|
| Home > Pre-K > Edit Company Profile > Site List |                                                                |                                                          |                                                     |                               |               |                                                  |  |  |  |  |
| Provider Details                                | ;                                                              |                                                          |                                                     |                               |               | <b>e</b>                                         |  |  |  |  |
| Example Pre-K                                   |                                                                |                                                          |                                                     |                               |               |                                                  |  |  |  |  |
| Legal Name:<br>Address:<br>Phone:               |                                                                | Example Pre-K, Ir<br>10 Park Place, Atl<br>(404)656-5957 | nc.<br>lanta, GA - 30303                            |                               |               |                                                  |  |  |  |  |
| Select a site from the                          | Select a site from the list below and click the action button. |                                                          |                                                     |                               |               |                                                  |  |  |  |  |
| Showing 1 to 2 of 2 e                           | entries                                                        |                                                          |                                                     |                               | Search in     | Results:                                         |  |  |  |  |
| Select                                          | <b>#</b>                                                       | Site ID 🔶                                                | Site Name 🔶                                         | Address <sup>‡</sup>          | Phone 🔶       | Origin 🗘                                         |  |  |  |  |
|                                                 | 1                                                              | 10045                                                    | Example Pre-K                                       | Atlanta                       | (404)656-5957 | Part of Application                              |  |  |  |  |
|                                                 | 2                                                              | 10046                                                    | Example Pre-K Site #2                               | Newtown                       | (123)456-7890 | Part of Application                              |  |  |  |  |
|                                                 |                                                                |                                                          |                                                     |                               |               |                                                  |  |  |  |  |
| Select                                          | # *<br>1<br>2                                                  | Site ID<br>10045<br>10046                                | Site Name<br>Example Pre-K<br>Example Pre-K Site #2 | Address<br>Atlanta<br>Newtown | Phone         | Origin   Part of Application Part of Application |  |  |  |  |

The **Site List** screen displays. Depending on your company, you may see only one site listed, or multiple sites. Either way, you must select the site you wish to edit by clicking on the site name (the name is a hyperlink).

|                                 |                                                     |             |                |            | Return to Site List |
|---------------------------------|-----------------------------------------------------|-------------|----------------|------------|---------------------|
| tome > Pre-K > Edit Company Pro | <u>file</u> > <u>Site List</u> > Provider Site Form |             |                |            |                     |
|                                 |                                                     |             |                |            | Edit                |
| Site Information                |                                                     |             |                |            | Luit                |
| Site Name:*                     | Evampla Bra K                                       | License #:  | 0010           | 00000      |                     |
| Site Hume.                      | Example Fie-K                                       | Litelise #. | CCLC Y         | 99999      |                     |
| Pre-K Site Contact:*            | Test Provider Middle Nar                            | ne Phone:*  | (404) 656-5957 | Extension: |                     |
| Email Address:                  | panda.test@decal.ga.gov                             | Fax:        | (404) 656-5958 |            |                     |
| Street Address: *               | 10 Park Place                                       | State:      | GA             |            |                     |
| City:*                          | Atlanta                                             | Zip Code:*  | 30303          |            |                     |
| County:*                        | Fulton v                                            |             |                |            |                     |

The **Provider Site Form** displays. This is where you can update your site-level information. Click the **Edit** button to enter edit mode.

| Provider Site Form                                                   |                           |             |                |            |             |  |  |  |  |
|----------------------------------------------------------------------|---------------------------|-------------|----------------|------------|-------------|--|--|--|--|
| Home > Pre-K > Edit Company Profile > Site List > Provider Site Form |                           |             |                |            |             |  |  |  |  |
| Site Information                                                     |                           |             |                |            | Save Cancel |  |  |  |  |
| Site Name: *                                                         | Example Pre-K             | License #:  | CCLC V         | 99999      |             |  |  |  |  |
| Pre-K Site Contact:*                                                 | Test Provider Middle Name | Phone:*     | (404) 656-5957 | Extension: |             |  |  |  |  |
| Email Address:                                                       | panda.test@decal.ga.gov   | Fax:        | (404) 656-5958 |            |             |  |  |  |  |
| Street Address: *                                                    | 10 Park Place             | State:      | GA             |            |             |  |  |  |  |
| City:*                                                               | Atlanta                   | Zip Code: * | 30303          |            |             |  |  |  |  |
| County:*                                                             | Fulton •                  |             |                |            |             |  |  |  |  |
| Is mailing address the sa                                            | ime as above?             |             |                |            |             |  |  |  |  |

Enter or edit your email address in the **Email Address** field. You can also update other information, such as your Pre-K Site Contact, Phone, Fax, or Mailing Address. Click **Save** to save your changes.

**Note:** The Site Name, Street Address, and Curriculum fields are locked and cannot be updated. If you need to change these fields, email

<u>panda.support@decal.ga.gov</u> or contact your Pre-K Consultant to obtain the appropriate form.

| Provider Site Form                     |                                                          |                       |                                  |            | Return to Site List |
|----------------------------------------|----------------------------------------------------------|-----------------------|----------------------------------|------------|---------------------|
| Home > Pre-K > Edit Compan             | <u>y Profile</u> > <u>Site List</u> > Provider Site Form |                       |                                  |            |                     |
|                                        |                                                          |                       |                                  |            | Save Cancel         |
| Site Name: *                           | Example Pre-K                                            | License #:            | CCLC V                           | 99999      |                     |
| Pre-K Site Contact:*<br>Email Address: | Test Provider Middle Name panda.test@decal.ga.gov        | Phone:*<br>Fax:       | (404) 656-5957<br>(404) 656-5958 | Extension: |                     |
| Street Address:*                       | 10 Park Place<br>Atlanta                                 | State:<br>Zip Code: * | GA<br>30303                      |            |                     |
| County:*                               | Fulton                                                   |                       |                                  |            |                     |
| Is mailing address the                 | same as above?                                           |                       |                                  |            |                     |

After saving your changes, click **Return to Site List** if you have additional sites you need to update. Follow the instructions beginning at the bottom of page 3 to select and update a different site.

When you are finished updating your sites, you can log out of PANDA or just close your web browser window.

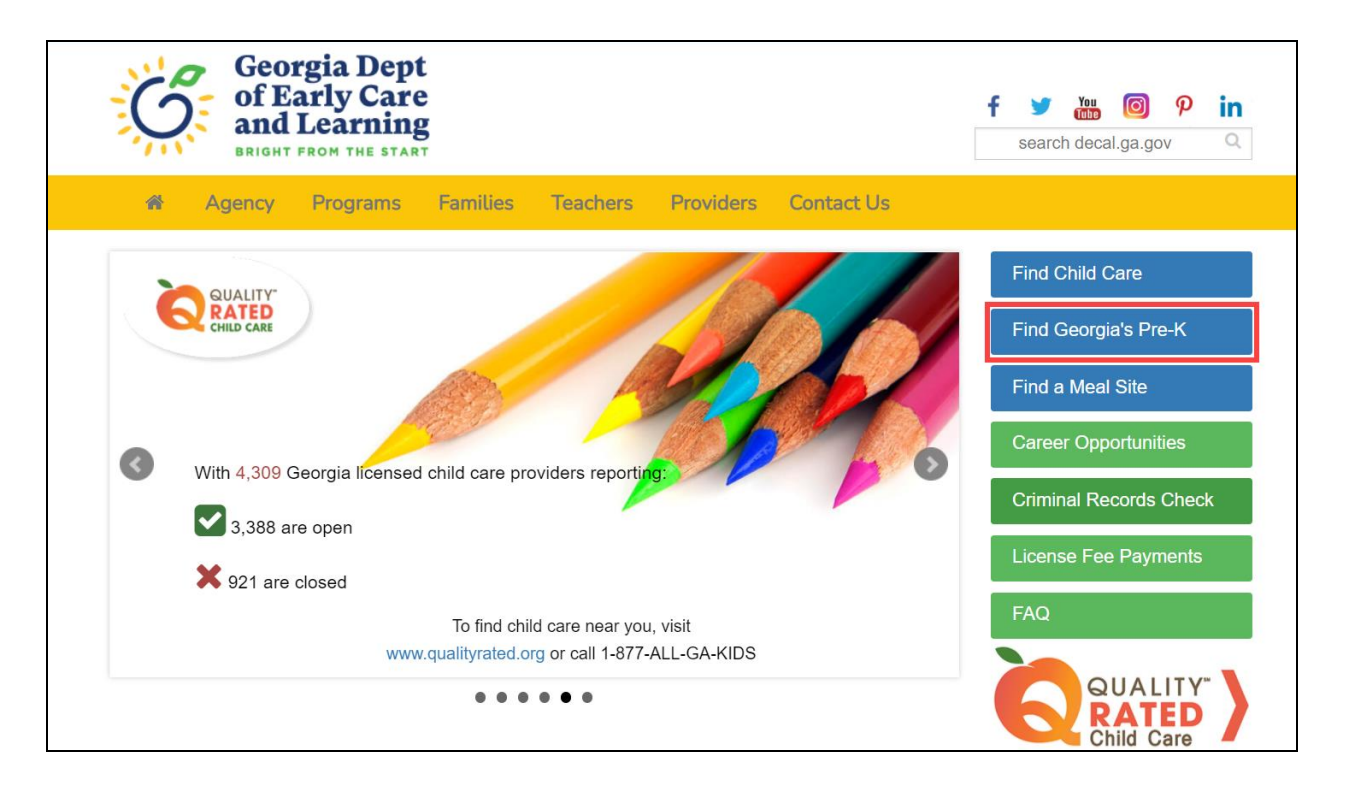

Information on the **Provider Site Form** is automatically copied from PANDA to the agency website **each night**. This means any changes you make will appear on the site search **the following day**.

You can access the agency website at <u>http://www.decal.ga.gov</u>. Click on **Find Georgia's Pre-K** if you wish to verify your information. Remember, changes you make in PANDA will not appear here until **the following day**.

If you need assistance with these instructions or with PANDA, send an email to <u>panda.support@decal.ga.gov</u>. All emails to PANDA Support will be answered during business hours.